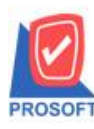

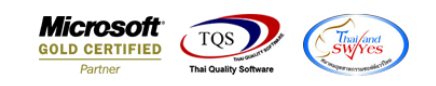

## ระบบ Purchase Order

🕨 ฟอร์มจ่ายเงินมัคจำสามารถ Design เพิ่มแสคง Column เลขบัญชีผู้ขายได้

1.เข้าที่ระบบ Purchase Order > PO Data Entry > จ่ายเงินมัดจำ

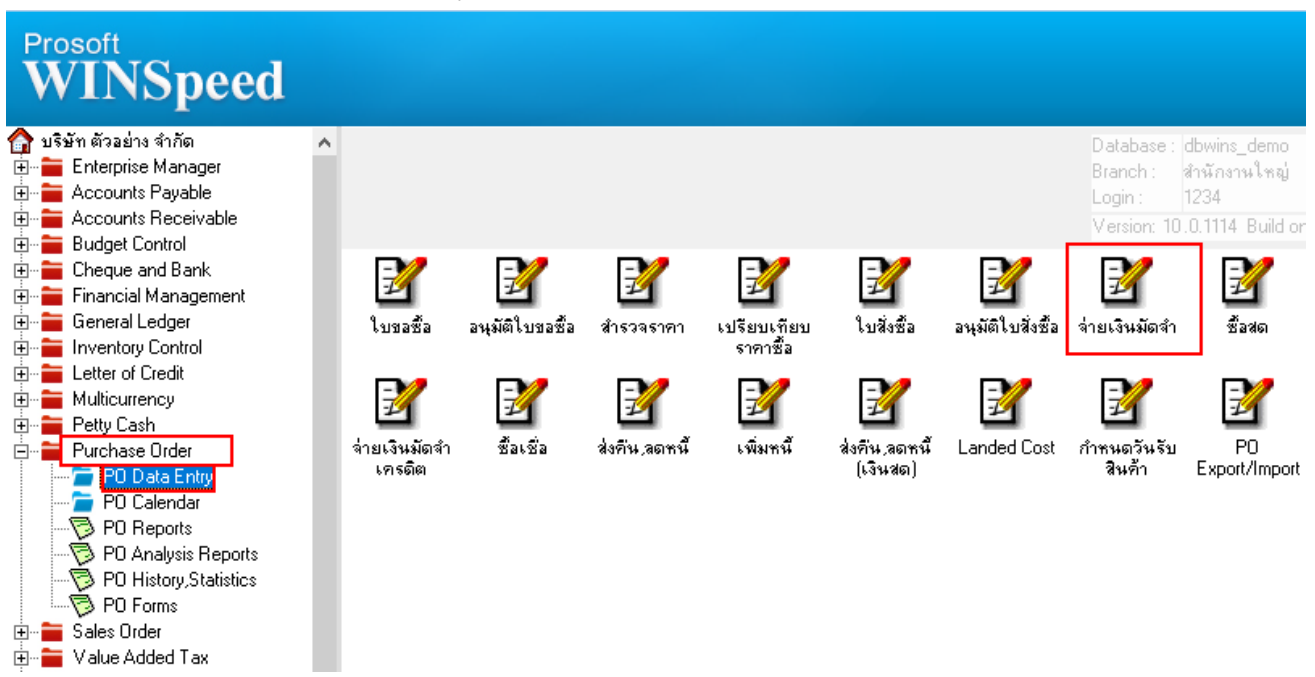

### 2.Find เอกสารที่ต้องการสั่งพิมพ์ > Print > เลือกฟอร์ม dr\_psearnest\_apvoucher

| 🐚 ล่ายเงินมัดสำ                                       | r                          |                             |                                           |                             |                                                           |                                 |                            |                            |                          |                                      | _                               |                            | × |
|-------------------------------------------------------|----------------------------|-----------------------------|-------------------------------------------|-----------------------------|-----------------------------------------------------------|---------------------------------|----------------------------|----------------------------|--------------------------|--------------------------------------|---------------------------------|----------------------------|---|
|                                                       |                            |                             |                                           |                             |                                                           |                                 |                            |                            |                          | Payme                                | nt Deposi                       | t                          |   |
| รหัสผู้ชาย<br>รหัส Job<br>ชื่อผู้ติดต่อ<br>Approve PO | ก-0001<br>ๆณะหาย<br>P0A650 | 8-00001                     | <ul> <li>บริษัท แกรง</li> <li></li> </ul> | <b>ม อินเตอร์สเก</b>        | a <mark>}</mark> เลขที่เอกส<br>] เลขที่ไบกำ<br>ระยะเวลาม่ | าร<br>กับ<br>มัดจำ (วัน)        | PE 6508-I                  | 30                         | วัน<br>วัน<br>Ex         | เท็เอกสาร<br>เท็ใบกำกับ<br>pire Date | 22/08/256<br>/ /<br>21/09/256   | 35 <b>1</b><br>15 <b>1</b> | 1 |
| No.                                                   | Selo                       | ect Form                    |                                           |                             |                                                           |                                 |                            |                            |                          |                                      |                                 | ×                          | ^ |
| 2                                                     | No. D                      | ៍<br>dr_psearne:            | ša Form<br>st_apvoucher                   | ฟอร์มจ่ายเ                  | ต่ำอธิบาะ<br>งินมัดจำ(มีภาษี)                             | 1                               | C:'                        | \Program Fi                | Fo<br>les\Prosol         | orm Path<br>t\WINSpee                | d\Forms\pof                     | orm. pt                    |   |
| 4                                                     | 2                          | dr_psearnes                 | t_apvoucher_n                             | ota ฟอร์มจ่ายเ              | งินมัดจำ(ไม่มีภา<br>                                      | ษี)                             | C:'                        | Program Fi                 |                          |                                      | d\Forms\pofe                    | orm.pt                     |   |
| 5<br>6                                                | 4                          | dr_voucner_<br>dr_hold_tax  | _inv<br>k_payx_other                      | พอรม VO<br>หนังสือรับข      | icner<br>รองการหักภาษี ณ                                  | เที่จ่าย (ไม่มี                 | ีน:<br>มีผู้กระท์C:'       | \Program Fi<br>\Program Fi | ies\Prosoi<br>les\Prosol | t/WINSpee<br>t/WINSpee               | a \Forms \giro<br>d\Forms \vtfo | rm.pbi<br>rm.pb            |   |
| 7                                                     | 5                          | dr_holding_l<br>dr_psearnes | tax_pay_other<br>:t_apvoucher_v           | หนังสือรับ<br>ht ฟอร์มจ่ายเ | รองการหักภาษี ณ<br>เงินมัดจำ(มีภาษี)(                     | เที่จ่าย (มีผู้ก<br>มีภาษีหัก ณ | าระทำแ C:'<br>ที่จ่าย) C:' | \Program Fi<br>\Program Fi | les\Prosol<br>les\Prosol | t\WINSpee<br>t\WINSpee               | d\Forms\vtfo<br>d\Forms\pofe    | rm.pb<br>orm.pb            |   |
| 3                                                     |                            |                             |                                           |                             |                                                           |                                 | ·                          | _                          |                          |                                      |                                 |                            | ~ |
| <u>=_ == =</u> _                                      |                            |                             |                                           |                             |                                                           |                                 |                            |                            |                          |                                      |                                 |                            |   |
| Detail                                                |                            |                             |                                           |                             |                                                           |                                 |                            |                            |                          | 📝 ок                                 | <b>∏</b> +Close                 |                            |   |
| New 8                                                 | Save                       | X Delete                    | Find                                      | Сору                        | 🖺 CQ List 🛛 🐇                                             | wht                             | 👍 CQ Prin                  | t 🍠 Print                  | <b>∏</b> +c              | lose                                 |                                 |                            |   |

10

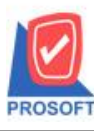

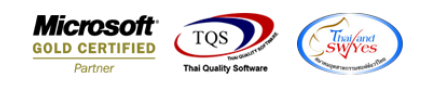

3.เลือก Icon Design

| - [ใบจ่ายเงินมั              | ดจ้า]                                 |                                       |                                  | _                   |           |  |  |  |  |
|------------------------------|---------------------------------------|---------------------------------------|----------------------------------|---------------------|-----------|--|--|--|--|
| Report Tool View Window Help |                                       |                                       |                                  |                     |           |  |  |  |  |
| 🔊 🍜 🚳                        | s 🔻 🕅 🔀 🗶 🛻 🖽 📾 🤣                     | · · · · · · · · · · · · · · · · · · · | ∃ 00 🗖 ×                         | Resize: 100% 💌      | Zoom: 100 |  |  |  |  |
|                              |                                       |                                       |                                  |                     |           |  |  |  |  |
| DEMO                         |                                       |                                       | สาขาที่ออกใบกำกับ                | ภาษี : สำนักงานใหญ่ | หน้า เ/   |  |  |  |  |
| มริษัท ตัวอย่าง จำกัด        |                                       |                                       |                                  |                     |           |  |  |  |  |
|                              | วรวา/เพรานด้าแหง วร กรานด้าน          | 4.8 เพาะงห้าหมาก เพตุมางกะ            | ขีโกรงเทพฯ 1024                  | 10                  |           |  |  |  |  |
|                              |                                       | in senaru un sunt in senaru e         | 11 Havenner 1024                 |                     |           |  |  |  |  |
|                              | ไทรี. 0-2739-5900 ใทรีสารี 0-2739-5   | 910 เลขประจาตัวผูเสยภาษ               | อากร 1234567890                  | 0123                |           |  |  |  |  |
|                              | ในส่                                  | າຍເອີ້ມມັດລຳ                          | เลขที่                           | นอกสาร PE6508       | 3-00001   |  |  |  |  |
|                              | เบง                                   | เยเงนมทุกก                            | งหมงทายไ วันที่เอกสาร 22/08/2565 |                     |           |  |  |  |  |
| รหัสเจ้าหนี้                 | ñ-0001                                | เลงประจำตัวผู้เสียภาษี                | 1504623898912                    | สาขา สำนักงานใ      | ใหญ่      |  |  |  |  |
| ชื่อเจ้าหนี้                 | บริษัท แกรน อินเตอร์สเกล จำกัด        | เลขที่ใบกำกับ                         |                                  | วันที่ใบกำกับ       |           |  |  |  |  |
| ที่อยู่                      | 259/83 ช.พิบูลเวคน์ ถ.สุขุมวิท71      | ระยะเวลามัดจำ (วัน) 3                 | 30                               |                     |           |  |  |  |  |
|                              | แขวงพระ โขนงเหนือ เขตวัฒนา กทม. 10110 | Expire date 2                         | 21/09/2565                       |                     |           |  |  |  |  |
| โทร.                         | 0-2391-3030 โทรสาร 0-2382-1687        |                                       |                                  |                     |           |  |  |  |  |
| ล่าดับที่                    | ទាម                                   | 115                                   |                                  | จำน                 | เวนเงิน   |  |  |  |  |
| 1                            | POA6508-00001                         |                                       |                                  |                     | 36,380.0  |  |  |  |  |
|                              |                                       |                                       |                                  |                     |           |  |  |  |  |

#### 4.Click ขวา Add... > Column

| 📵 - [โบล่ายผินมัดจำ]                                                                                                    |                  | -            | - 🗆        | ×        |  |  |  |  |  |  |
|----------------------------------------------------------------------------------------------------|------------------|--------------|------------|----------|--|--|--|--|--|--|
| III Table Exit                                                                                                    |                  |              |            | - 8 ×    |  |  |  |  |  |  |
| _] ユ=   ▦   A ヽ ン≤ 簿 🔜   웹 ⊘   🔯 📅 🖽 ᇊ ᇊ 🖽 🖽 🖤                                                                                                    | Re               | esize: 100%  | 👻 Zoom:    | 100% 🖵   |  |  |  |  |  |  |
|                                                                                                    | 15               | 16 17        |            | 19       |  |  |  |  |  |  |
|                                                                                                    |                  |              |            |          |  |  |  |  |  |  |
| สาขาที่ออกใบกำกับภาษี : สำนักงานใหญ่ หน้า เ / เ     ธะหาด     ธะหาด     ธะหา |                  |              |            |          |  |  |  |  |  |  |
| บริษัท ตัวอย่าง จำกัด                                                                                                    |                  |              |            |          |  |  |  |  |  |  |
| 3                                                                                                    | <b>เทพๆ</b> 1024 | 0            |            |          |  |  |  |  |  |  |
| โทร. 0-2739-5900 โทรสาร 0-2739-5910 เลขประจำตัวผู้เสียภาษีอากร เ                                                                                                    | 234567890        | 123          |            |          |  |  |  |  |  |  |
| 4 <u>1</u><br>0 1 <b>0</b> 2 0                                                                                                    | เลขที่           | แอกสาร       | PE6508-000 | 01       |  |  |  |  |  |  |
| ร Insert row                                                                                                    | วันที่เ          | อกสาร        | 22/08/2565 |          |  |  |  |  |  |  |
|                                                                                                    | 23898912         | สาขา สำ      | นักงานใหญ่ |          |  |  |  |  |  |  |
| 6 ชื่อเจ้าหนี้ บริษัท แกรน Edit Text                                                                                                    |                  | วันที่ใบกำกั | บ          |          |  |  |  |  |  |  |
| 7 - ที่อยู่ 259/83 ช.พิมุ Delete Line                                                                                                    |                  |              |            |          |  |  |  |  |  |  |
| แขวงพระ โขา Design Report Compute 9/2:                                                                                                    | 565              |              |            |          |  |  |  |  |  |  |
| 8 Column                                                                                                    |                  |              |            |          |  |  |  |  |  |  |
| ลำดับที่ Align Object > Picture <signature></signature>                                                                                                    |                  |              | จำนวนเจ็   | น        |  |  |  |  |  |  |
| 1 POA6508-00001                                                                                                    |                  |              | 3          | 6,380.00 |  |  |  |  |  |  |
| 10                                                                                                    |                  |              |            |          |  |  |  |  |  |  |
|                                                                                                    |                  |              |            |          |  |  |  |  |  |  |
|                                                                                                    |                  |              |            |          |  |  |  |  |  |  |
| Page: 1/1 dr pseamest apyoucher                                                                                                    |                  |              |            |          |  |  |  |  |  |  |

10

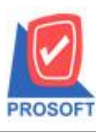

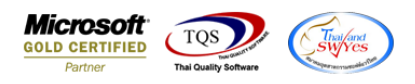

5.เลือก Column ที่ชื่อ BookNo : เลขบัญชีผู้ขาย จากนั้นทำการจัดรูปแบบตัวอักษร ขนาดตัวอักษร ตามต้องการ ปรับตำแหน่งให้ตาม

## ต้องการ > Click OK

| 🐚 Sele                    | ct Column       |    |        | ×                               |  |  |  |  |  |
|---------------------------|-----------------|----|--------|---------------------------------|--|--|--|--|--|
| เสียก Column 🔿 bookno : ! |                 |    |        |                                 |  |  |  |  |  |
| Band                      | header          | •  | ชื่อ   | mycolumn_1                      |  |  |  |  |  |
| จัดวาง                    | Center          | -  | Tag    |                                 |  |  |  |  |  |
| ชอบ                       | None            | •  | รูปแบบ | [general]                       |  |  |  |  |  |
| Style                     | Edit            | •  | ลักษร  | AngsanaUPC (TrueType) 💽 14      |  |  |  |  |  |
| กว้าง                     | 100 ×           | 10 |        | Bold 🗌 //a/ic 🔲 Underline       |  |  |  |  |  |
| <b>3</b> 33               | 100 Y           | 10 | 콃 Te>  | ext สีพื้น                      |  |  |  |  |  |
|                           |                 |    |        | ด้วอย่าง Example                |  |  |  |  |  |
| <b>ў</b> ок               | <b>∏</b> +Close |    |        | 🦳 พื้นหลังโปร่งใส (Transparent) |  |  |  |  |  |

- 6. Click > Exit Design Mode เพื่อออกจากโหมด Design
- 🗟 [ใบจ่ายเงินมัดจำ]
- 🖭 Table 🛛 Exit

| <br>   | <b>A</b> \      | 、*                                                               | i 🗰 🔜 🔞            | 0 🔯 🛓          | 불 많다 그의 한무 🖽        | 1                      | <b>⊕ ₽</b>           |                   | Re                | size: 100 | % ▼      | Zoom: 100%   | . 🗸      |
|--------|-----------------|------------------------------------------------------------------|--------------------|----------------|---------------------|------------------------|----------------------|-------------------|-------------------|-----------|----------|--------------|----------|
| 4      | <u>,</u> ‡1,,2, |                                                                  | 4                  |                | 9 1                 | <u>.</u>               | 11 12 13             | <sup>8</sup>      | <sup>15</sup>     | 16 <br>l  | 17       | 18 19        | 20 1<br> |
| I.‡.I. |                 |                                                                  |                    |                |                     |                        |                      | สามาชื่อ          | วลใบลำลับส        | กปี สำนั  | ้องวามให | หล่ หรือ     |          |
| 2      | DEMO_           | าลางากออกเบกากบภาษ : สานกงานเหญ หนา 171<br>บริษัท ตัวอย่าง จำกัด |                    |                |                     |                        |                      |                   |                   |           |          | . / 1        |          |
| 3      |                 |                                                                  | 2                  | 2571/1 ซ.รามค่ | ำแหง 75 ถ.รามคำแหง  | แข                     | วงหัวหมาก เขตบางก    | าะปี กรุงเร       | ทพๆ 10240         |           |          |              |          |
|        |                 |                                                                  | โทร                | i. 0-2739-5900 | ) โทรสาร 0-2739-591 | 0 1                    | เลขประจำตัวผู้เสียภา | นี้อากร 12        | 2345678901        | 123       |          |              |          |
|        |                 |                                                                  |                    |                | ในอ่าย              | ເມື                    | บบัดจำ               |                   | เลขที่เ           | อกสาร     | PE       | 6508-00001   |          |
| 5      |                 | _                                                                |                    |                | 10016               |                        | 1.0.00.001           | _                 | วันที่เส          | อกสาร     | _        |              |          |
|        | รหัสเจ้าหนึ่    | ก                                                                | -0001              |                |                     |                        | เลขประจำตัวผู้เสียภ  | าปี 150462        | 504623898912 สาขา |           |          | สำนักงานใหญ่ |          |
|        | ชื่อเจ้าหนึ่    | Ľ                                                                | ริษัท แกรน อินเตล  | อร์สเกล จำกัด  |                     |                        | เลขที่ใบกำกับ        |                   | วันที่ใบก่        | ຳຄັນ      |          |              |          |
| 7      | ที่อยู่         | 2                                                                | 59/83 ช.พิบูลเวคน่ | โถ.สุขุมวิท7 เ |                     | ระยะเวลามัดจำ (วัน) 30 |                      |                   |                   |           |          |              |          |
|        |                 |                                                                  | ขวงพระ โขนงเหนื    | อ เขตวัฒนา กท  | าม. 10110           |                        | Expire date          | e date 21/09/2565 |                   |           |          |              |          |
| 8      | โทร.            | 0                                                                | -2391-3030         | โทรสาร         | 0-2382-1687         | J                      | เลขบัญชี่ผู้ขาย      | 1032180           | 432               |           |          |              |          |
| 9      | ลำดับที่        |                                                                  |                    |                | รายการ              | i                      |                      |                   |                   |           |          | จำนวนเงิน    |          |
|        | 1               | PO                                                               | A6508-00001        |                |                     |                        |                      |                   |                   |           |          | 36,380       | .00      |
| 10     |                 |                                                                  |                    |                |                     |                        |                      |                   |                   |           |          |              |          |
|        |                 |                                                                  |                    |                |                     |                        |                      |                   |                   |           |          |              |          |
|        |                 |                                                                  |                    |                |                     |                        |                      |                   |                   |           |          |              |          |
|        |                 | •                                                                |                    |                |                     |                        |                      |                   |                   | 1         |          |              |          |

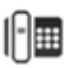

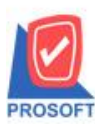

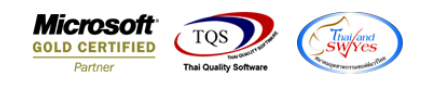

7.เลือก Tool > Save As Report...

|   | - [ใบจ่ายเงิ  | แม้ดจ่ | ן              |           |      |              |                 |        |               |             |                |       |        |                 |                             |            |          |             |        |         |            |
|---|---------------|--------|----------------|-----------|------|--------------|-----------------|--------|---------------|-------------|----------------|-------|--------|-----------------|-----------------------------|------------|----------|-------------|--------|---------|------------|
|   | Report        | Tool   | View           | Window    | Help |              |                 |        |               |             |                |       |        |                 |                             |            |          |             |        |         |            |
|   | 🗟 🔬 🕻         |        | Sort           |           |      | <b>B</b> (1) |                 | 2)   K | ¢             | ⇔           | \$             | ٩.    |        |                 |                             | x          | Resize:  | 100%        | -      | Zoom: 1 | 00%        |
| Ē |               |        | Filter         |           |      |              |                 |        |               |             |                |       |        |                 |                             |            |          |             |        |         |            |
|   |               |        | Save As.       |           |      | <u> </u>     |                 |        |               |             |                |       | ~      |                 |                             |            | مات الم  |             | -      | لا      |            |
|   | DEM           |        | Save As Report |           |      | 1            | <u> </u>        |        |               |             | ,              |       | ផ      | 1011100         | 11111                       | 11111      | 1119:011 | 1110 111 11 | ทพู    | หมาเ    | /1         |
|   |               |        | Save Rep       | port      |      | 1            | บริษั           | ท ตั   | วอย่า         | าง จ่       | บำกัด          | ิจ    |        |                 |                             |            |          |             |        |         |            |
|   |               |        | Manage         | Report    |      | กำแหง 75     | ถ.รามคำ         | แหงเ   | เขวงหั        | ้วหม        | าก เขเ         | ดบาง  | กะปี   | กรุงเท          | าพๆ 1                       | 024        | 0        |             |        |         |            |
|   |               |        | Save As        | Excel     |      | ด โทรสา      | 5 0-2730        | -5010  | ເລາຍ          | ไระลำ       | າຫັງຍູ້ເ       | สียภ  | านี้ลา | 105 12          | 34567                       | 1890       | 123      |             |        |         |            |
|   |               |        | Excel          |           |      |              | 0 2/3/          | 5710   | 201.01        |             |                |       | 180    |                 | 54507                       |            | 120      | DE          | c500 ( | 0001    |            |
|   |               |        | Export !       |           |      |              | ใบจ่ายเงินมัดจำ |        |               |             |                |       |        | ถางท<br>ผู้สู่ม | 20215                       | 22/08/2565 |          |             |        |         |            |
|   | ~ *           |        | Import !       | rt !      |      |              |                 |        |               |             | 5 K 100 101 13 |       |        | 22/08/2505      |                             | $\neg$     |          |             |        |         |            |
|   | รหสเจา<br>4 ะ |        | Font           |           |      |              |                 |        | เลข           | ประเ<br>-In | มาตวผู         | เสยภ  | ทษ1    | 50462           | 4623898912 สาขา สานกงา<br>ะ |            |          | งานให       | ຎູ     |         |            |
|   | ชอเจาห<br>a่  |        | Design         |           |      |              |                 |        | เลขที่ใบกำกับ |             |                |       |        | วันที่ไปกั      |                             |            |          |             |        |         |            |
|   | ทอยู          |        | Select C       | olumn     |      |              |                 |        | 338           | ເະເວລ       | ามดจ           | า (วน | ) 30   |                 |                             |            |          |             |        |         |            |
|   | ~             |        | Hide Rei       | port Head | er   | กม. 10110    |                 |        | Exp           | oire d      | ate            |       | 21     | /09/256         | 55                          |            |          |             |        |         |            |
|   | lns.          |        | <u></u>        |           |      | 0-238        | 2-1687          |        | ู่∥เลข        | บัญช        | ผู้ขาย         |       | 10     | 321804          | 432                         |            |          |             |        |         | $ \exists$ |
|   | ลำดับ         | _      | Calculat       | or        |      |              | 51              | ยการ   |               |             |                |       |        |                 |                             |            |          |             | จำนวร  | แงิน    |            |
|   | 1             | 1      | POA6508-       | -00001    |      |              |                 |        |               |             |                |       |        |                 |                             |            |          |             |        | 36,380. | 00         |
|   |               |        |                |           |      |              |                 |        |               |             |                |       |        |                 |                             |            |          |             |        |         |            |
|   |               |        |                |           |      |              |                 |        |               |             |                |       |        |                 |                             |            |          |             |        |         |            |
|   | 11            |        |                |           |      |              |                 |        |               |             |                |       |        |                 |                             |            |          |             |        |         | I          |

# 8.เลือก Library ที่ต้องการบันทึกฟอร์ม > ตั้งชื่อฟอร์มในช่อง Report Name >OK

|   | Save Report                                        | ×             |
|---|----------------------------------------------------|---------------|
|   | Path<br>C:\Program Files (x86)\Prosoft\WINSpeed\U: | Jser_report\  |
| 1 | 👜 my_report.pbl                                    | E 0102        |
|   |                                                    |               |
|   |                                                    |               |
|   |                                                    |               |
| 1 |                                                    |               |
|   |                                                    |               |
|   |                                                    |               |
|   | Create New Library                                 | 2 Report name |
|   | Path                                               | 0102_30082565 |
| 3 | Name                                               | <b>匯</b>      |
|   | ÌOK <b>∏</b> ⁺Close                                |               |

10